## <u>Guide To Accessing Lions Clubs International (LCI) Portal</u> <u>And Where To Find The Monthly Exchange Rates</u>

## 1. LCI Portal for Club Invoices and Statements

- A. Find LCI Portal via Google etc..
- B. https://account.lionsclubs.org/Account/Login

| account.lionsclubs.o      | rg/Account/Login                                         |                            |                           |                          |                             |               |
|---------------------------|----------------------------------------------------------|----------------------------|---------------------------|--------------------------|-----------------------------|---------------|
| unch 💿 Find My Mobile - S | Sa (18 O Alnylam Pharmaceu                               | Time Converter and         | S Motorhome Stops         | (🌗 Language Course       | Foxley Paddock Boo          | Adobe Acrobat |
| bs International          |                                                          |                            |                           |                          |                             |               |
| ess to yo                 | our Lion Ac                                              | count                      |                           |                          |                             |               |
|                           | Sian in                                                  |                            |                           |                          |                             |               |
|                           |                                                          | Ę                          | Lion Po                   | rtal                     |                             |               |
|                           | т                                                        | he Lion Porta              | l is now avail            | able. Get sta            | irted.                      |               |
|                           | Never logged into Lion<br>Setup your new Lion Portal acc | Portal?                    | your Lion Account         |                          |                             |               |
|                           | 1 Login using your current account                       | 2 Review yo<br>credentials | s 3                       | Setup your passwor       | d 4 Start usi<br>Portal     | ing the Lion  |
|                           |                                                          |                            |                           |                          | Ge                          | t Started     |
|                           | Already logged into Lic                                  | on Portal?                 | Regis                     | ter for Lion Port        | al                          |               |
|                           | You are all set! Use the button t<br>Go to Lion Portal   | elow to go to the Lion Po  | ortal. New reg<br>period. | gistrations will be acce | pted shortly after our init | ial launch    |
|                           |                                                          | <u>Click h</u>             | ere to learn more about   | Lion Portal              |                             |               |

- C. Access the Lion Portal by clicking the button highlighted above.
- D. Enter your username and password in the next screen.
- E. You would need to register in order to access it.

| <b>Object Service</b> Lion Portal |  |
|-----------------------------------|--|
| Lisername                         |  |
| Password                          |  |
| Log in                            |  |
| Forgot Your Password?             |  |
| Don't Have An Account?            |  |

F. Once logged in, you can access your club by clicking the "My Club" icon in the next screen:

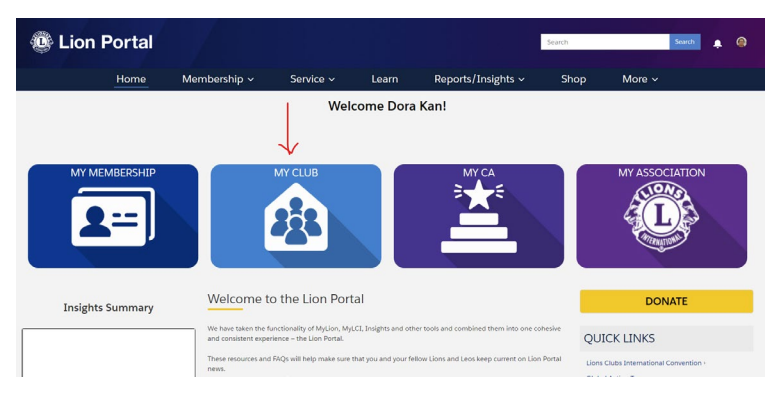

G. This will take you to the next screen, click on "Club Statements" tab:

|                                                  | nt<br>IZES                                          |                                                 |                                   |                      |                           |                       |
|--------------------------------------------------|-----------------------------------------------------|-------------------------------------------------|-----------------------------------|----------------------|---------------------------|-----------------------|
| Lion ID<br>19989                                 | Type<br>Lions Club                                  | Status<br>Active                                | Billing Address<br>United Kingdor | n                    | Active Member Count<br>36 |                       |
| Club Details                                     | Data Export                                         | Club Statements                                 | Club Service Ac                   | tivities             | Club Financial Details    | New Club Applications |
| Account Name<br>DEVIZES                          |                                                     |                                                 |                                   | Type                 | ub                        |                       |
| Parent Account<br>District 1055C                 | D                                                   |                                                 |                                   | Active M<br>36       | ember Count               |                       |
| Region or Zonel<br>Zone:A                        | D                                                   |                                                 |                                   | Club Spe             | cialty                    |                       |
| Lion ID()<br>19989                               |                                                     |                                                 |                                   | Club Sub             | -Specialty                |                       |
| Youth Programs                                   | 0                                                   |                                                 |                                   | Specialty            | Description               |                       |
|                                                  |                                                     |                                                 |                                   | Charter 8<br>3/16/19 | stablished Date()<br>970  |                       |
| ✓ Club Deta                                      | ails                                                |                                                 |                                   |                      |                           |                       |
| Description<br>Devizes Lions a<br>people of Devi | ire an active group of p<br>zes and those in the ar | people dedicated to he<br>reas around the town. | elping the                        | Website<br>www.de    | vizeslions.org.uk         |                       |

- H. Under Club Statements tab, if you have been set up correctly as your club's treasurer, you will be able to find:
  - a) Contemporaneous status on the day of access:

|   | a  | Monthly / | letivity    |         |                   |             |               |     |      |            |
|---|----|-----------|-------------|---------|-------------------|-------------|---------------|-----|------|------------|
|   | Ś. | Descrip   | tion        |         |                   |             | Current Balar | ice |      | View/Print |
|   | 1  | July 202  | 4 Statemer  | t Clos  | ing Balance       |             |               |     |      | 0.00       |
|   | 2  | Paymen    | ts received | Aug O   | 1, 2024 through A | ug 25, 2024 |               |     |      | 0.00       |
|   | 3  | Charges   | incurred A  | .ıg 01, | 2024 through Au   | g 25, 2024  |               |     | 16   | i5.00      |
| ≻ | 4  | Curren    | t Balance a | is of / | lug 25, 2024      |             |               |     | 16   | 5.00       |
|   | 0  | State     | ments and   | i Inv   | pices             |             |               |     | 2025 | 2024 2023  |
|   |    |           |             |         |                   |             |               |     |      |            |

I. Also Statements and Invoices by selecting the year, 2024 has been selected for illustration purposes:

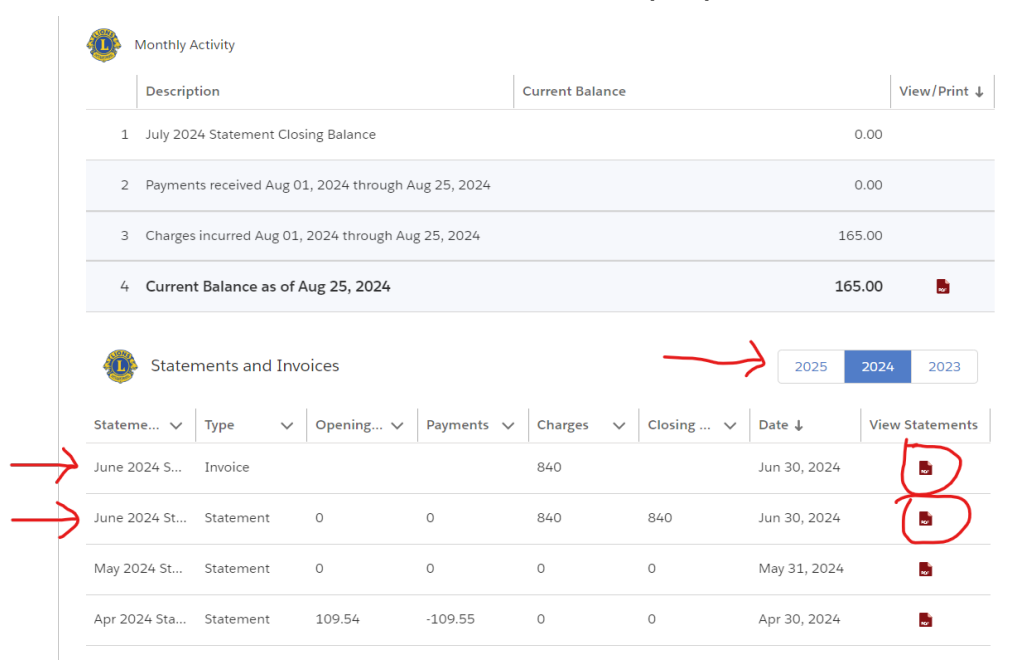

2. Where to find the Monthly Exchange Rate for payments to LCI

There are two ways to find this information, via LCI and via District 105SC's website.

- A. Via LCI:
  - a) <u>https://www.lionsclubs.org/en/resources-for-members/resource-</u> center/exchange-rates

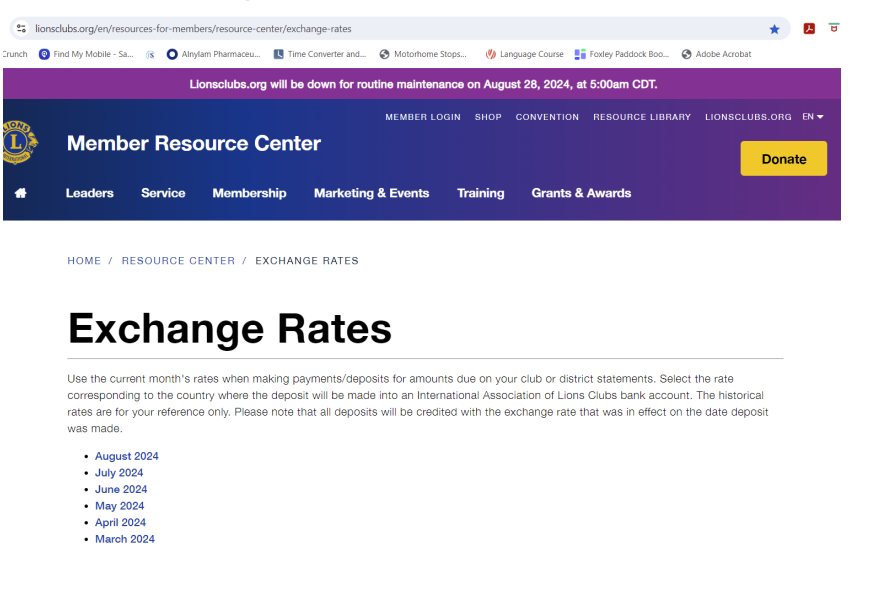

- B. Via District 105SC's website (log in not required):
  - a) <u>https://www.lions105sc.org.uk/index.html</u>

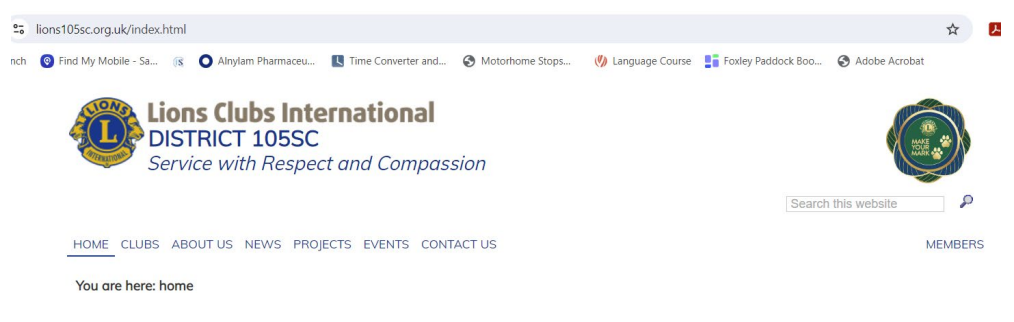

b) Hover over "Home" tab and it will show two options:

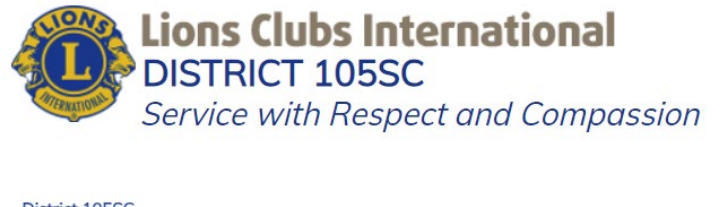

| District | 105SC      |           |      |          |        |            |
|----------|------------|-----------|------|----------|--------|------------|
| HOME     | CLUBS      | ABOUT US  | NEWS | PROJECTS | EVENTS | CONTACT US |
| FINAM    | NCIAL INFO | RMATION + |      |          |        |            |
| Y PURP   | OSES AND   | ETHICS    |      |          |        |            |
| 34       |            |           |      |          |        |            |

c) Hover over "FINANCIAL INFORMATION+" tab and it will show the years:

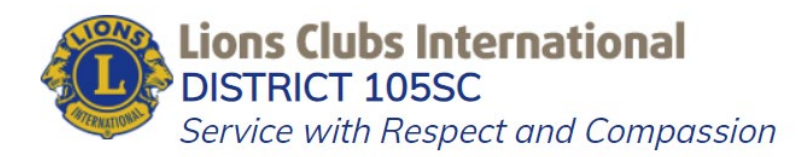

| 2023-24<br>2022-23  | cs    |
|---------------------|-------|
| 2022-23             | 10.2  |
|                     | 1. A  |
| 2021-22             | and a |
| 2020-21             | 10.00 |
| 2019-20             | 20    |
| 2018-19             | and a |
| 2018-19<br>EXPENSES | No.   |

d) Select the relevant year in the dropdown list to find the up to date Exchange Rate which is updated on or soon after the First Day of each month:

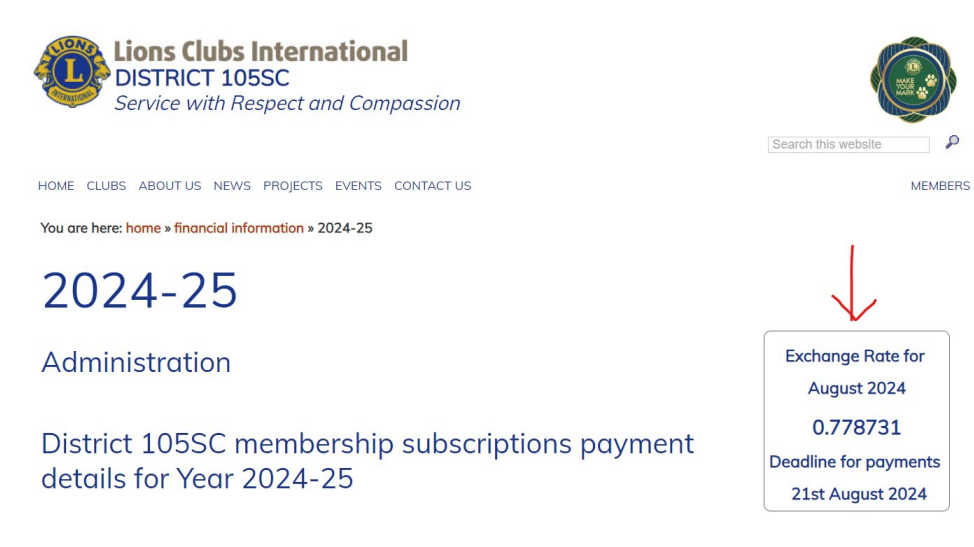

## File prepared by Dora Kan, District 105SC Treasurer, August 2024

E-mails:

treasurer at lions105sc dot org dot uk

<u>or</u>

dora dot kan at lions105sc dot org dot uk